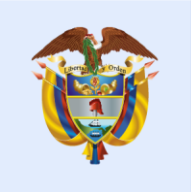

# La salud es de todos

# Minsalud

**FASE 1** – <u>PASO 1:</u> ENROLAMIENTO: registro del representante legal y el delegado de los laboratorios públicos o privados que realicen pruebas o ensayos de eventos de interés en salud pública, de inspección, vigilancia y control sanitario, pruebas para enfermedades huérfanas, pruebas de paternidad, o que manejen cepas de control especial en la pagina de mi seguridad social

https://miseguridadsocial.gov.co/index/index

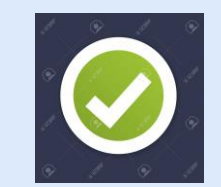

FASE 1 – <u>PASO 2: ENROLAMIENTO</u> Módulo de administración de usuarios Ingreso para el registro del "Delegado Administrativo"

https://hercules.sispro.gov.co/securityweb2/ALCANCE\_USER\_ESQ2 /RegistrarUsuario.aspx

Una vez registrado el Delegado Administrativo, se ingresa en el Módulo de Administrador de Usuarios para la asignación de roles (Rol Registrador y/o Rol Verificador): <u>https://hercules.sispro.gov.co/SecurityWeb2/</u>

> **FASE 2** – Ingreso datos del laboratorio, Inscripción de pruebas, cepas de control especial. Ingreso: https://relab.sispro.gov.co/relab

# **FASE 1** – <u>PASO 1</u>: ENROLAMIENTO: registro del representante legal y el delegado de los laboratorios públicos o privados que realicen pruebas o ensavos de eventos de interés en

de los laboratorios públicos o privados que realicen pruebas o ensayos de eventos de interés en salud pública, **de inspección, vigilancia y control sanitario**, pruebas para enfermedades huérfanas, pruebas de paternidad, o que manejen cepas de control especial en la pagina de mi seguridad social

https://miseguridadsocial.gov.co/index/index

### Fase 1 – Enrolamiento paso 1....inscripción en "Mi seguridad Social"

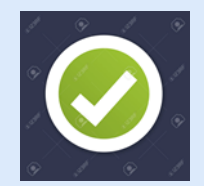

### Como se activa la Entidad:

### www.miseguridadsocial.gov.co

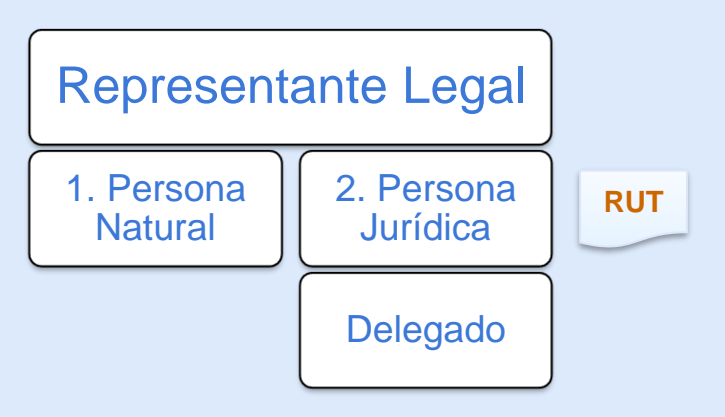

www.miseguridadsocial.gov.co

Delegado

Persona Natural

Ministerio de Salud y Protección Social de Colombia

# FASE 1 – PASO 2: ENROLAMIENTO Módulo de administración de usuarios

Ingreso:

https://hercules.sispro.gov.co/securityweb2/ALCANCE\_USER\_ESQ2/RegistrarUsuario.aspx

### MÓDULO ADMINISTRACIÓN DE USUARIOS

- Registro de usuarios
- Activación de usuarios
- Registro y validación de los datos del usuario
- Creación de contraseña

Funciones

- □ Autenticación para el ingreso al aplicativo web –RELAB
- Definición de roles
- Consulta de usuarios

Creación y consulta de sedes de laboratorio (para laboratorios NO inscritos en REPS

# Fase 1 – Enrolamiento paso 2....Registro de usuarios

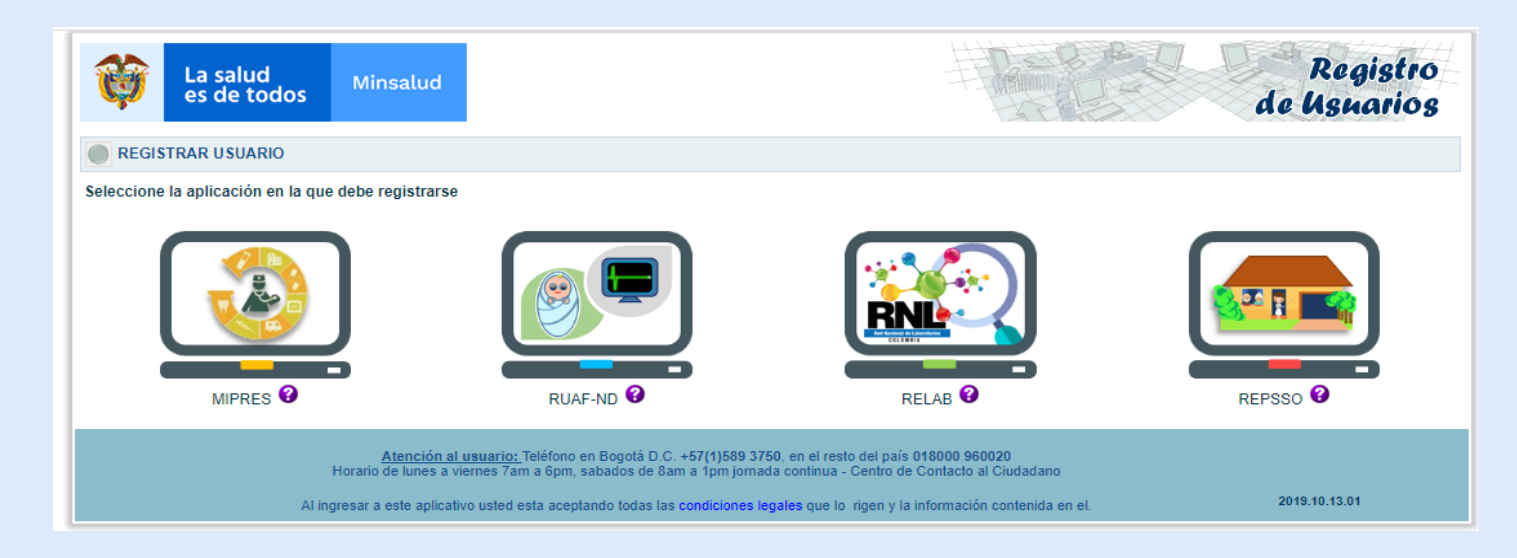

### Ingreso: https://hercules.sispro.gov.co/securityweb2/ALCANCE\_USER\_ESQ2/RegistrarUsuario.aspx

### Fase 1 – Enrolamiento paso 2.1....Registro de usuarios

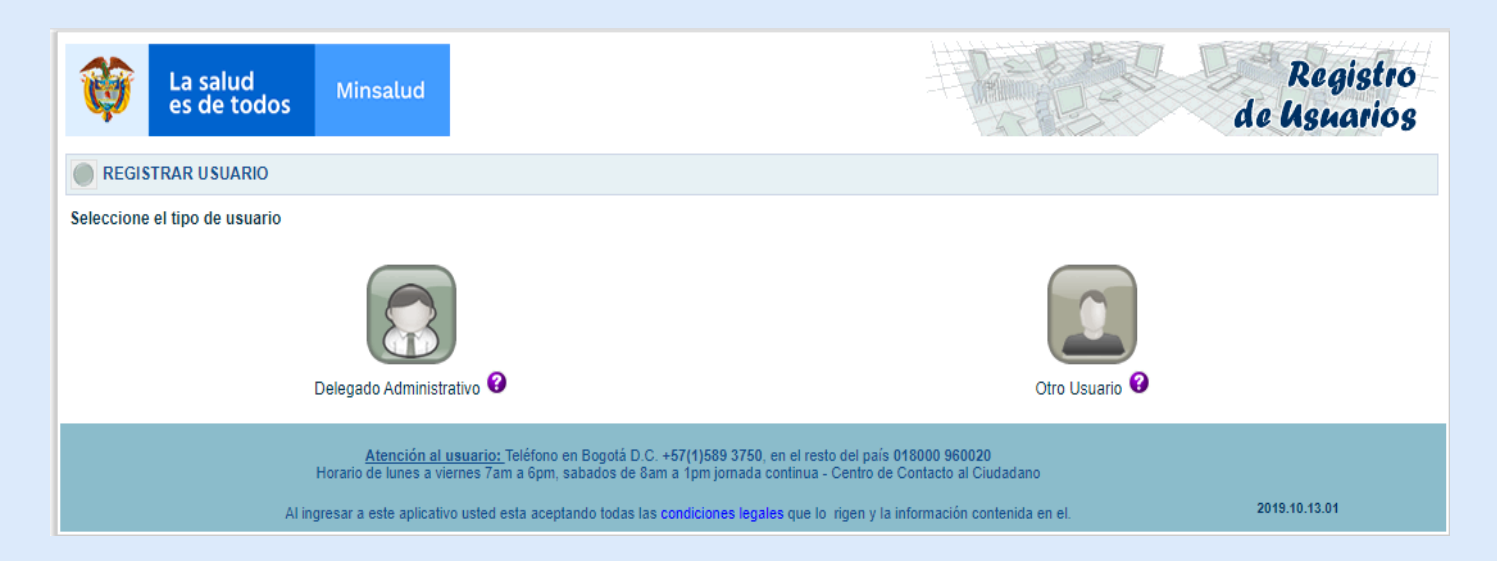

### Ingreso: https://hercules.sispro.gov.co/securityweb2/ALCANCE\_USER\_ESQ2/RegistrarUsuario.aspx

### MÓDULO ADMINISTRACIÓN DE USUARIOS

Tipo de Usuarios

**Delegado Administrativo** - (LABORATORIOS): es asignado por el Representante Legal del Laboratorio, será el Administrador de Usuarios y el responsable de asegurar para cada actor la activación de funcionalidades que corresponda dentro del aplicativo web Registro para Laboratorios - RELAB.

### DEFINICIONES

**Otro Usuario:** corresponde al nombre dado al personal administrativo que realiza las actividades asignadas a los Roles Registrador, Verificador y Rector.

### MÓDULO ADMINISTRACIÓN DE USUARIOS

**Rol Rector:** función asignada al personal designado por el Ministerio de Salud y Protección Social para realizar el proceso de consulta de los laboratorios, pruebas y cepas a nivel nacional.

**Rol Registrador:** función asignada al personal designado por los Laboratorios Nacionales de Referencia – LNR (Invima e INS), los Laboratorios de Salud Pública -LSP y los Laboratorios de la Red para realizar el proceso de registro de laboratorios y pruebas.

**Rol Verificador:** función asignada al personal designado por Laboratorios Nacionales de Referencia – LNR (Invima e INS) y los Laboratorios de Salud Pública -LSP para realizar el proceso de verificación de laboratorios y de pruebas a nivel nacional y departamental.

### DEFINICIONES

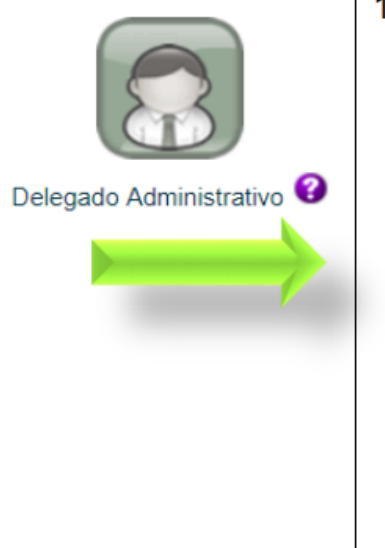

- Despliegue el menú Tipo de Entidad y seleccione según corresponda:
  - Laboratorio de Salud Pública
  - Laboratorio de la Red inscrita en REPS
  - Laboratorio de la Red
  - Laboratorio Nacional de Referencia
  - Laboratorio de la Red inscrito en REPS- Profesional Independiente

| Seleccione                                           | *             |
|------------------------------------------------------|---------------|
| Seleccione                                           |               |
| Laboratorio de Salud Pública                         |               |
| Laboratorio de la RED inscrita en REPS               |               |
| Laboratorio de la RED                                |               |
| Laboratorio Nacional de Referencia                   |               |
| Laboratorio de la RED inscrita en REPS - Profesional | Independiente |

Ingreso:

https://hercules.sispro.gov.co/securityweb2/ALCANCE\_USER\_ESQ2/RegistrarUsuario.aspx

Esta presentación es propiedad intelectual controlada y producida por el Ministerio de Salud y Protección Social.

Laboratorio de Salud Pública

| Tipo de entidad:<br>Laboratorio de Salud Pública                                                                                                    | ۳                                   |                                                                                                    |                                                             |                                                                                                    |                                                                    |
|----------------------------------------------------------------------------------------------------|-------------------------------------|----------------------------------------------------------------------------------------------------|-------------------------------------------------------------|----------------------------------------------------------------------------------------------------|--------------------------------------------------------------------|
| Nit de la entidad (sin dígito de verificación):                                                                                                    | _                                   |                                                                                                    |                                                             |                                                                                                    |                                                                    |
| Tipo identificación delegado:<br>Seleccione                                                                                                    | Ŧ                                   | Número identificación deleg                                                                                            | jado:                                                       | Ç4 JVL                                                                                                | Ingrese el código de la imagen                                     |
| Toda vez que al tener acceso a datos de carácter personal es ol<br>Por lo anterior declaro que me comprometo a proteger y mantener la<br>consecuencia a no revelar , publicar o dar a conocer, total o parcialm | oligatorio<br>confide<br>tiente est | cumplir lo establecido en la Ley Est<br>ncialidad de la información a la que l<br>la información a ninguna persona dif | atutaria 1581 de 2012<br>lenga acceso para utili<br>erente. | y en el Capítulo 25 del Título 2 del Libro 2 de l<br>zarla únicamente con los fines del registro, a n | a Parte 2 del Decreto 1074 de 2<br>unca compartirla con terceros y |
|                                                                                                    |                                     | Devictor                                                                                                    | Canadan                                                     | _                                                                                                    |                                                                    |

Corresponde la operación del Módulo Administración de Usuarios, a los Delegados Administrativos de los Laboratorios, donde podrán activar ó desactivar usuarios; consultar usuarios; crear, activar o consultar sedes; asignar roles y cambiar contraseña.

Las opciones que se muestran se activarán dependiendo del tipo de delegado que sea y según el tipo de laboratorio seleccionado.

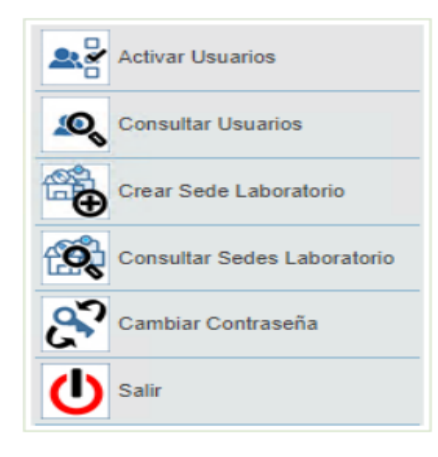

Esta presentación es propiedad intelectual controlada y producida por el Ministerio de Salud y Protección Social.

### 11.1. Activar Usuarios

Esta opción permite al Delegado de la Entidad (laboratorio), iniciar la activación de usuarios que hacen parte de su personal administrativo para el registro del laboratorio, el registro de pruebas o ensayos, el registro de cepas, o la verificación de los mismos, seleccionando la opción que corresponda y realizando la incorporación de datos que allí se solicitan:

| Activar Usuarios   | ACTIVAR USUARIOS                     |                          |                |
|--------------------|--------------------------------------|--------------------------|----------------|
| Onsultar Usuarios  | Aplicación<br>Relab •                |                          |                |
| Cambiar Contraseña | Tipo de Identificación<br>Seleccione | Documento identificación | Buscar Usuario |
| U Salir            |                                      |                          |                |
|                    |                                      |                          |                |

Esta presentación es propiedad intelectual controlada y producida por el Ministerio de Salud y Protección Social.

Los Laboratorios Nacionales de Referencia – LNR (INVIMA e INS) y los LSP visualizarán los roles de Registrador y Verificador y los Laboratorios de la Red (inscritos o no ante REPS o profesionales de salud independientes), solo podrán visualizar el Rol Registrador.

| ACTIVAR USUA                                                              | RIOS                    |                           |                            |                 |                 |                  |                      |
|---------------------------------------------------------------------------|-------------------------|---------------------------|----------------------------|-----------------|-----------------|------------------|----------------------|
| Usuario                                                                   | Tipo<br>Documento       | Número Documento          | Primer Nombre              | Segundo Nombre  | Primer Apellido | Segundo Apellido | Registro Profesional |
| CC******                                                                  | **                      | *****                     | USUARIO                    |                 | PRUEBAS         |                  |                      |
| Entidad<br>LABLNR830000167                                                | tidad<br>IBLNR830000167 |                           |                            |                 |                 |                  |                      |
| - Codigo                                                                  | 7 In the Maria          | and de Melle este de Me   | diaman da su di la su la s | Entidad         |                 |                  |                      |
| EABENR83000010                                                            | instituto Nacio         | onal de vigilaricia de Me | dicamentos y Aimentos      | - 114 V 1140-4  |                 |                  |                      |
| I usuano tiene actividos<br>Tol(es)<br>Rol_Registrador<br>Rol_Verificador | los siguientes rol      | es en la entidad:         |                            |                 |                 |                  | Desactivar usuario   |
| $\smallsetminus$ $\checkmark$                                             |                         |                           | A                          | ctualizar roles |                 |                  |                      |

Seleccione el rol haciendo clic en la casilla de verificación, según corresponda y de acuerdo con las funciones asignadas al usuario y de clic en el botón "Actualizar roles", se mostrará el mensaje "Operación realizada exitosamente".

| ACTIVAR USUARIOS                                                                                                    |                      |                            |                         |                 |                 |                  |                      |
|----------------------------------------------------------------------------------------------------|----------------------|----------------------------|-------------------------|-----------------|-----------------|------------------|----------------------|
| Usuario                                                                                                    | Tipo<br>Documento    | Número Documento           | Primer Nombre           | Segundo Nombre  | Primer Apellido | Segundo Apellido | Registro Profesional |
| CC******                                                                                                    | **                   | ****                       | USUARIO                 |                 | PRUEBAS         |                  |                      |
| Código     Entidad       •     Código       •     LABLNR830000167       ILABLNR830000167     Instituto Nacional de Vigilancia de Medicamentos y Alimentos - INVIMA |                      |                            |                         |                 |                 |                  |                      |
| El usuario tiene activado:                                                                                                    | s los siguientes rol | les en la entidad:         |                         |                 |                 |                  |                      |
| Rol(es) Desactivar usuario                                                                                                    |                      |                            |                         |                 |                 |                  |                      |
| Rol_Registrador                                                                                                    |                      |                            |                         |                 |                 |                  |                      |
| Rol_Verificador                                                                                                    |                      | clic, sobre el rol o roles | que desee activar al us | uario           |                 |                  |                      |
|                                                                                                    |                      |                            | A                       | ctualizar roles |                 |                  |                      |

| ACTIVAR USUARIOS                                                               |                                                                                                    |                   |               |                 |                 |                  |                      |
|--------------------------------------------------------------------------------|----------------------------------------------------------------------------------------------------|-------------------|---------------|-----------------|-----------------|------------------|----------------------|
| Operación realizada ex                                                         | itosamente                                                                                                    |                   |               |                 |                 |                  |                      |
| Usuario                                                                        | Tipo<br>Documento                                                                                                    | Número Documento  | Primer Nombre | Segundo Nombre  | Primer Apellido | Segundo Apellido | Registro Profesional |
| CC ******                                                                      | CC                                                                                                    | *****             | USUARIO       |                 | PRUEBAS         |                  |                      |
| Entidad<br>LABLNR830000167<br>- Código<br>LABLNR830000167                      | Entidad  LABLNR830000167  Código Entidad  LABLNR830000167 Instituto Nacional de Vigilancia de Medicamentos y Alimentos - INVIMA |                   |               |                 |                 |                  | Q                    |
| El usuario tiene activados la<br>Rol(es)<br>Rol_Registrador<br>Rol_Verificador | os siguientes rol                                                                                                    | es en la entidad: |               |                 |                 |                  | Desactivar usuario   |
|                                                                                |                                                                                                    |                   | Ac            | ctualizar roles |                 |                  |                      |

Para desactivar un usuario de clic, sobre el botón "Desactivar Usuarios", se mostrará el mensaje "Cambio de estado exitoso".

| Usuario                                                                                                    | Documento                                    | Número Documento                                                 | Primer Nombre<br>USUARIO                           | Segundo Nombre            | Primer Apellido<br>PRUEBAS | Segundo Apellido | Registro Profesiona |
|----------------------------------------------------------------------------------------------------|----------------------------------------------|------------------------------------------------------------------|----------------------------------------------------|---------------------------|----------------------------|------------------|---------------------|
| Entidad                                                                                                    |                                              |                                                                  |                                                    |                           |                            |                  |                     |
| LABLNR830000167                                                                                              |                                              |                                                                  |                                                    |                           |                            |                  | 0.                  |
| Código     LABLNR83000014                                                                                    | 57 Instituto Nac                             | onal de Vigilancia de M                                          | edicamentos y Alimentos                            | Entidad<br>s - INVIMA     |                            |                  |                     |
| El usuario tiene activados<br>Rol(es)                                                                        | lios siguientes ro                           | Res en la entidad:                                               |                                                    |                           |                            |                  |                     |
| Rol Registrador                                                                                              |                                              |                                                                  |                                                    |                           |                            |                  | Desactival usuario  |
| Rol_Verificador                                                                                              |                                              |                                                                  |                                                    |                           |                            |                  |                     |
|                                                                                                    |                                              |                                                                  |                                                    |                           |                            |                  |                     |
|                                                                                                    |                                              |                                                                  | -                                                  | chualizar roles           |                            |                  |                     |
| ACTIVAD USUAS                                                                                                | 2105                                         |                                                                  | A                                                  | ctualizar roles           |                            |                  |                     |
| ACTIVAR USUAR<br>ambio de estado exit<br>Usuario                                                             | tipo<br>Documento                            | Número Documento                                                 | Primer Nombre                                      | chualizar roles           | Primer Apellido            | Segundo Apellido | Registro Profesion  |
| ACTIVAR USUAR<br>ambio de estado exit<br>Usuario<br>Comencario                                               | RIOS<br>OSO<br>Tipo<br>Documento<br>CC       | Número Documento                                                 | Primer Nombre<br>USUARIO                           | citualizar roles          | Primer Apellido<br>PRUEBAS | Segundo Apellido | Registro Profesion  |
| ACTIVAR USUAR<br>ambio de estado exa<br>Usuario<br>CC<br>Intidad<br>ABI NR310000167                          | RIOS<br>050<br>Tipo<br>Documento<br>CC       | Número Documento                                                 | Primer Nombre<br>USUARIO                           | cibualizar roles          | Primer Apellido<br>PRUEBAS | Segundo Apellido | Registro Profesiona |
| ACTIVAR USUAR<br>ambio de estado exit<br>Usuario<br>CC                                                       | Tipo<br>Documento<br>CC                      | Número Documento                                                 | Primer Nombre<br>USUARIO<br>dicamentos y Alimentos | Chualizar roles           | Primer Apellido<br>PRUEBAS | Segundo Apellido | Registro Profesion  |
| ACTIVAR USUAR<br>ambio de estado exe<br>Usuario<br>CC                                                        | Tipo<br>Documento<br>CC<br>1 Instituto Nacio | Número Documento                                                 | Primer Nombre<br>USUARIO<br>dicamentos y Alimentos | Segundo Nombre<br>Entidad | Primer Apellido<br>PRUEBAS | Segundo Apellido | Registro Profesion  |
| ACTIVAR USUAR<br>ambio de estado exit<br>Usuario<br>CCanada<br>ABLINR830000167<br>Cédigo<br>LABLINR830000167 | Tipo<br>Documento<br>CC                      | Número Documento<br>nal de Vigilancia de Me<br>es en la entidad: | Primer Nombre<br>USUARIO<br>dicementos y Alimentos | Chualizar roles           | Primer Apellido<br>PRUEBAS | Segundo Apellido | Registro Profesion  |

### Fase 1 – Enrolamiento paso 2.7....Registro en "otro usuario"

| <b>W</b> La salud<br>es de todos                                                                                     | Minsalud                                                                                             |                                                                                                    |                                                                                                    |                                                                                              | Registro<br>de Usnarios                                                |
|----------------------------------------------------------------------------------------------------|----------------------------------------------------------------------------------------------------|----------------------------------------------------------------------------------------------------|----------------------------------------------------------------------------------------------------|----------------------------------------------------------------------------------------------|------------------------------------------------------------------------|
| REGISTRAR USUARIO (Otro                                                                                              | tipo de usuario)                                                                                     |                                                                                                    |                                                                                                    |                                                                                              |                                                                        |
| Tipo identificación:<br>CEDULA DE CIUDADANIA                                                                         |                                                                                                    | Número de identificació                                                                                                    | <u>)n:</u>                                                                                                | U9U26<br>Actualizar imagen                                                                   | Ingrese el código de la imagen<br>u9uq6                                |
| Toda vez que al tener acceso a dal<br>Por lo anterior declaro que me compro<br>consecuencia a no revelar, publicar o | tos de carácter personal es obl<br>meto a proteger y mantener la<br>dar a conocer, total o parcialme | gatorio cumplir lo establecido en la Le;<br>confidencialidad de la información a la<br>nte esta información a ninguna persor      | r Estatutaria 1581 de 2012 y en<br>que tenga acceso para utilizarla<br>a diferente.                       | el Capítulo 25 del Título 2 del Libro 2 de la<br>únicamente con los fines del registro, a nu | Parte 2 del Decreto 1074 de 2015.<br>nca compartirla con terceros y en |
|                                                                                                    |                                                                                                    | Registrar                                                                                                    | Cancelar                                                                                                  |                                                                                              |                                                                        |
| A1 ir                                                                                                    | <u>Atención al usuario:</u><br>Horario de lunes a viernes 7a<br>ngresar a este aplicativo usted      | Teléfono en Bogotá D.C. +57(1)589 3<br>n a 6pm, sabados de 8am a 1pm jorna<br>esta aceptando todas las <mark>condiciones</mark> l | 750, en el resto del país 018000<br>Ida continua - Centro de Contact<br>egales que lo rigen y la informad | 960020<br>o al Ciudadano<br>ción contenida en el.                                            | 2019.10.13.01                                                          |
| Ingreso.                                                                                                    |                                                                                                    |                                                                                                    |                                                                                                    |                                                                                              |                                                                        |

https://hercules.sispro.gov.co/securityweb2/ALCANCE\_USER\_ESQ2/RegistrarUsuario.aspx

### Fase 1 – Enrolamiento paso 2.8 ....Registro de usuarios...obtención clave

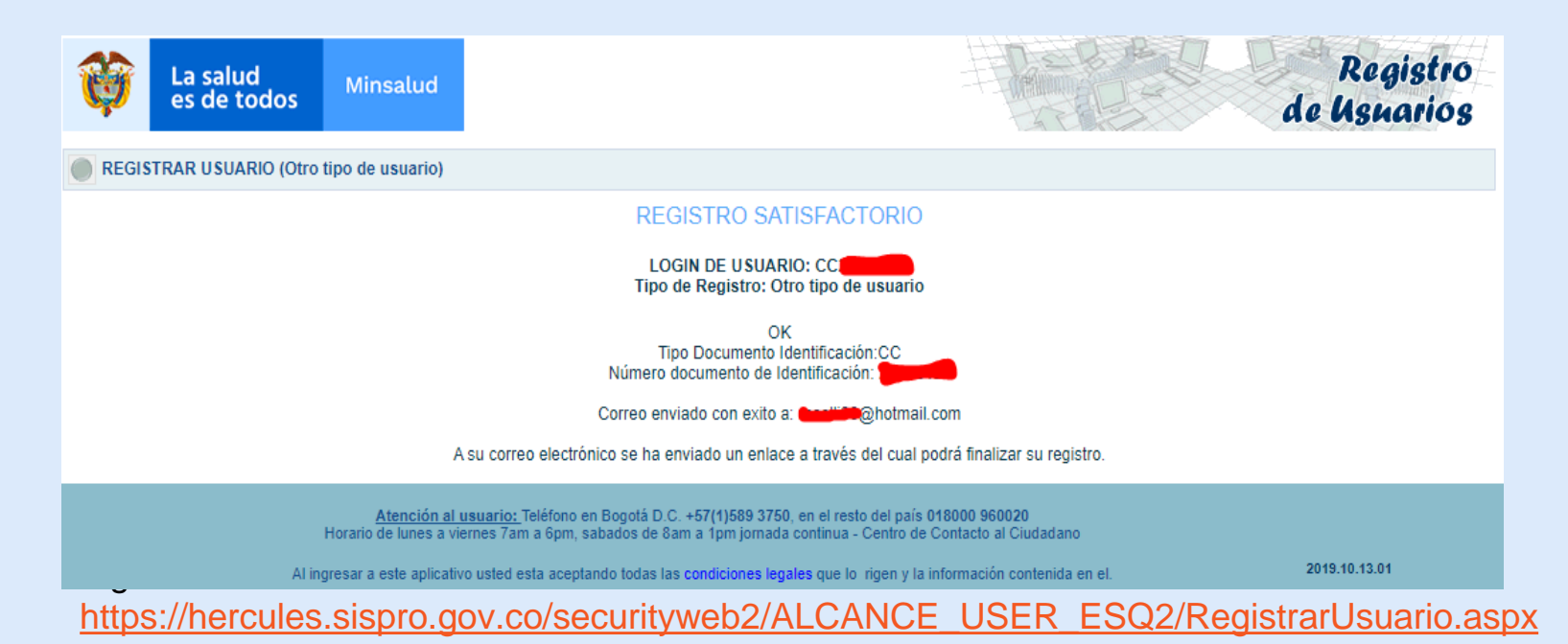

## Fase 2 – Inscripción de pruebas

| $\leftrightarrow$ $\rightarrow$ C $\triangle$ (  No es seguro   relab.sispro.gov.co/RELAB/Login/L                                                                                                    | ogin                                                                                                    | ☆ 릐 아 🅼 :                         |
|----------------------------------------------------------------------------------------------------|----------------------------------------------------------------------------------------------------|-----------------------------------|
| Image: Second second second |                                                                                                    | RELAB<br>REGISTRO DE LABORATORIOS |
| Seleccione la entidad y el rol con el que accederá a la aplicación<br>Entidades habilitadas para el usuario<br>Roles habilitados para la entidad                                                                                                    | Seleccione                                                                                                    | ×<br>V                            |
| Atención al usua<br>Horario de lunes a viernes<br>Correo d                                                                                                    | Continuar<br>io: Teléfono en Bogotá D.C. +57(1)589 3750, en el resto del país 018000 960020<br>7am a 6pm, sabados de 8am a 1pm jornada continua - Centro de Contacto al Ciudad<br>electrónico soporte@minsalud.gov.co Centro de Contacto al Ciudadano<br>Copyright © 2020 - Ministerio de Salud y Protección Social<br>Versión - 2020.4.21.1 | ano                               |

Ingreso: https://relab.sispro.gov.co/relab

Ministerio de Salud y Protección Social de Colombia

**FASE 2** – Ingreso datos del laboratorio, Inscripción de pruebas, cepas de control especial. Ingreso: <u>https://relab.sispro.gov.co/relab</u>

## Fase 2 – Inscripción de pruebas: Ingreso al aplicativo

Ingreso: https://relab.sispro.gov.co/relab

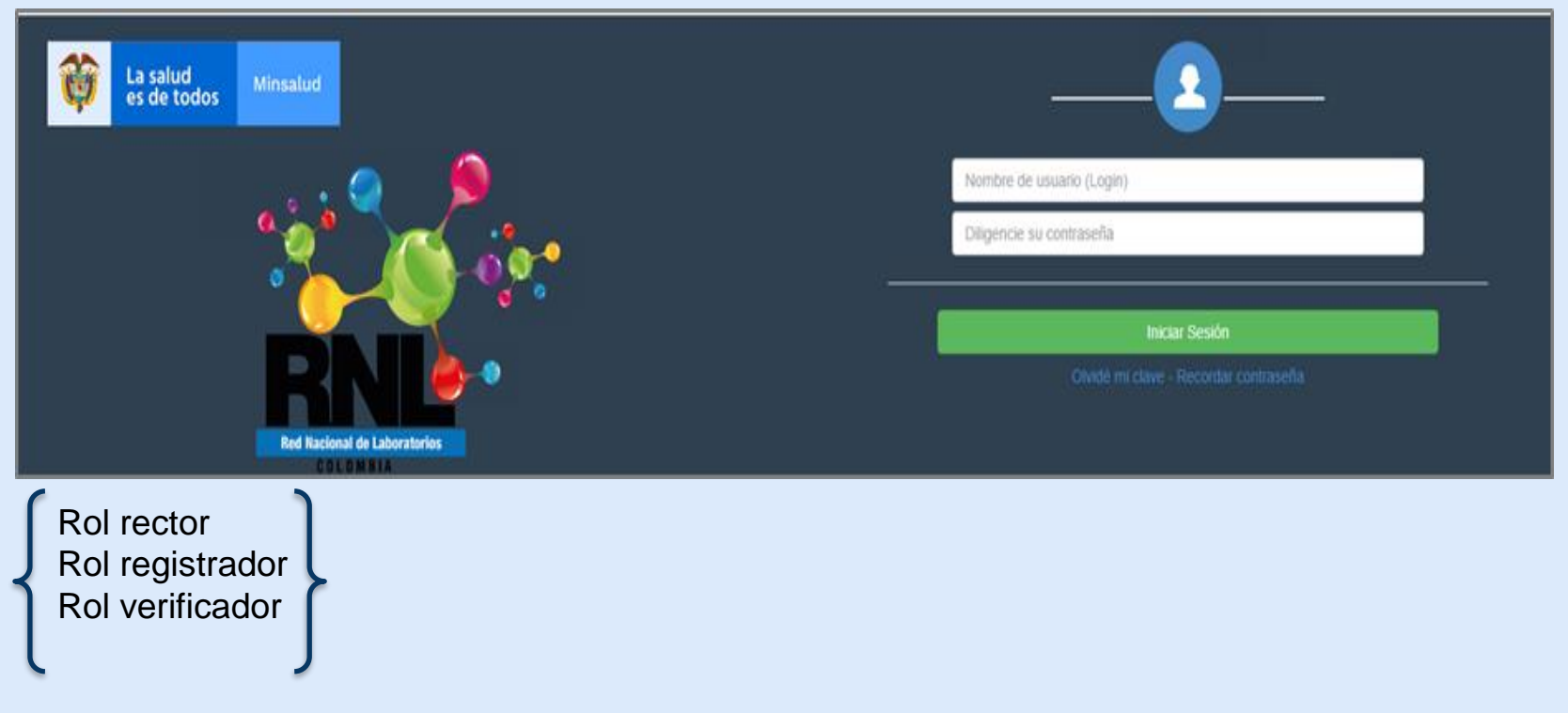

### Fase 2 Ingreso de pruebas... paso 2.1\_ Entidades habilitadas para el usuario y roles habilitadas para la entidad

| ← → C û ( No es seguro   relab.sispro.gov.co/RELAB/Login/Lo        | → C ① No es seguro   relab.sispro.gov.co/RELAB/Login/Login                                                                                          |                                   |  |  |
|--------------------------------------------------------------------|----------------------------------------------------------------------------------------------------|-----------------------------------|--|--|
| La salud<br>es de todos         Minsalud                           |                                                                                                    | RELAB<br>REGISTRO DE LABORATORIOS |  |  |
|                                                                    |                                                                                                    |                                   |  |  |
| Seleccione la entidad y el rol con el que accederá a la aplicación |                                                                                                    |                                   |  |  |
|                                                                    |                                                                                                    |                                   |  |  |
| Entidades habilitadas para el usuario                              | Seleccione                                                                                                    | •                                 |  |  |
| Roles habilitados para la entidad                                  | - Seleccione -                                                                                                    | •                                 |  |  |
|                                                                    | and the source mark                                                                                                    |                                   |  |  |
|                                                                    | Continuar                                                                                                    |                                   |  |  |
|                                                                    |                                                                                                    |                                   |  |  |
| Atención al usuari                                                 | o: Teléfono en Bogotá D.C. +57(1)589 3750, en el resto del país 018000 960020                                                                       |                                   |  |  |
| Horario de lunes a viernes<br>Correo e                             | 'am a 6pm, sabados de 8am a 1pm jornada continua - Centro de Contacto al Ciuda<br>ectrónico soporte@minsalud goy co Centro de Contacto al Ciudadano | adano                             |  |  |
|                                                                    | copyright © 2020 - Ministerio de Salud y Protección Social                                                                                          |                                   |  |  |
|                                                                    | Versión - 2020.4.21.1                                                                                                    |                                   |  |  |
|                                                                    |                                                                                                    |                                   |  |  |

Ingreso: https://relab.sispro.gov.co/relab

# Fase 2 Ingreso de pruebas... roles

### Ingreso: https://relab.sispro.gov.co/relab

| Is salud         Mmsalud                                           | RELAB<br>REGISTRO DE LABORATORIOS                               |
|--------------------------------------------------------------------|-----------------------------------------------------------------|
| Seleccione la entidad y el rol con el que accederá a la aplicación |                                                                 |
|                                                                    |                                                                 |
| Entidades habilitadas para el usuario                              | 110019999999 110019999999 MINISTERIO DE SALUD Y PROTECCION SO • |
| Roles habilitados para la entidad                                  | Rol_Routor •                                                    |
|                                                                    | Confinuar                                                       |

| 🔯 Lesabel Minimaler                                                |                                        | RELAB<br>REGISTRO DE LABORATORIOS |
|--------------------------------------------------------------------|----------------------------------------|-----------------------------------|
| Seleccione la entidad y el rol con el que accederá a la aplicación |                                        |                                   |
| Entidades habilitadas para el usuario                              | LABT600100000212 LABORATORIO DE PRUEBA | •                                 |
| Roles habilitados para la entidad                                  | Rol_Registrador                        | •                                 |
|                                                                    | Continuar                              |                                   |

| rues naunaus paia a enuau                                          | Continuar                           |                                   |
|--------------------------------------------------------------------|-------------------------------------|-----------------------------------|
| Dolae babilitados para la antidad                                  | Pol Verificador                     |                                   |
| Entidades habilitadas para el usuario                              | 11001 ENTIDAD TERRITORIAL DE BOGOTA | Y                                 |
|                                                                    |                                     |                                   |
| Seleccione la entidad y el rol con el que accederá a la aplicación |                                     |                                   |
|                                                                    |                                     |                                   |
| Is salud         Ministud                                          |                                     | RELAB<br>REGISTRO DE LABORATORIOS |

## Fase 2 Menú del aplicativo...

| La salud<br>es de todos | Minsalud             |         |                    |                                                | RELAB<br>REGISTRO DE LABORATORIOS |
|-------------------------|----------------------|---------|--------------------|------------------------------------------------|-----------------------------------|
| Laboratorios -          | Pruebas <del>-</del> | Cepas + | Cambiar Contraseña |                                                | Salir                             |
| Usuario: CC ******      | - USUARIO PRUE       | BAS     | Entidad: Labo      | oratorio RED - ********** - LABORATORIO MEDICO | Rol: Rol_Registrador              |

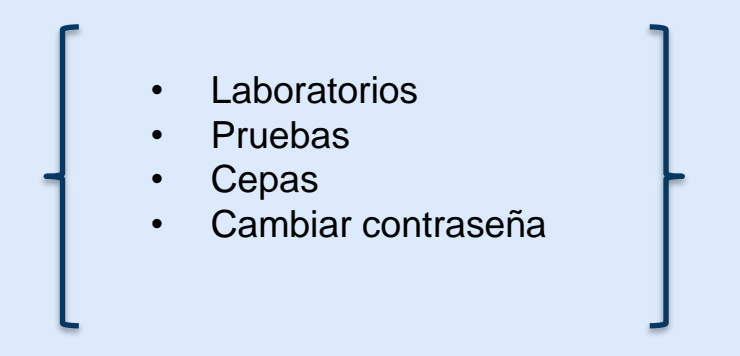

| Laboratorio                     |                               |                  |  |  |  |  |  |  |
|---------------------------------|-------------------------------|------------------|--|--|--|--|--|--|
| Opciones                        | Laboratorios                  | Roles            |  |  |  |  |  |  |
| Actualizar datos de laboratorio | LNR,LSP,laboratorios de la    | Rol Registrador  |  |  |  |  |  |  |
|                                 | Red, Laboratorios inscitos en | Rol verificador  |  |  |  |  |  |  |
|                                 | REPS                          |                  |  |  |  |  |  |  |
| Consultar Laboratorio           |                               | Rol verificador, |  |  |  |  |  |  |
|                                 |                               | Rol Rector       |  |  |  |  |  |  |
| Verificar Laboratorio           | LNR,LSP                       | Rol verificador  |  |  |  |  |  |  |

Ministerio de Salud y Protección Social de Colombia

# Fase 2\_ "Módulo Laboratorios"

Opción Actualizar laboratorios Esta opción permite confirmar el registro de la información del Laboratorio (cualquier tipo de laboratorio), que se registró en el portal web <u>www.miseguridadsocial.gov.co</u>

| INFORMACIÓN DEL REPRESENTAN           | TE LEGAL                                  |                                    |                         |
|---------------------------------------|-------------------------------------------|------------------------------------|-------------------------|
| Tipo de Documento                     | Número de Documento                       | Teléfono                           | Correo electrónico      |
| Cédula de ciudadanía 🔻                | ******                                    | 3865830                            | correonnnn@ngcorreo.com |
| Primer nombre                         | Segundo nombre                            | Primer apellido                    | Segundo apellido        |
| ***                                   | *****                                     | ****                               | ****                    |
| Departamento                          |                                           | Municipio                          |                         |
| VALLE DEL CAUCA                       | *                                         | CALI                               |                         |
| INFORMACIÓN DEL LABORATORIO           |                                           |                                    |                         |
| Departamento                          |                                           | Municipio                          |                         |
| VALLE DEL CAUCA                       | *                                         | CALI                               |                         |
| Entidad                               |                                           |                                    |                         |
| SEDE DE LABORATORIO PRUEBA            | # 1                                       |                                    | ٩                       |
| Nit                                   | Teléfono                                  | Celular                            | Correo electrónico      |
| 81                                    | 3865830                                   |                                    | correonnnn@nocorreo.com |
| Dirección                             |                                           |                                    | Localidad               |
| Calle 9 # 39-40                       |                                           |                                    |                         |
| INFORMACIÓN DEL COORDINADOR           | 2                                         |                                    |                         |
| Tipo de Documento                     | Número de Documento                       | Teléfono                           | Correo electrónico      |
| Seleccione 🔻                          |                                           |                                    |                         |
| Primer nombre                         | Segundo nombre                            | Primer apellido                    | Segundo apellido        |
|                                       |                                           |                                    |                         |
| Departamento                          |                                           | Municipio                          |                         |
| Seleccione                            | •                                         |                                    |                         |
| ASEGURAMIENTO DE LA CALIDAD           | DEL LABORATORIO                           |                                    |                         |
| ¿Realizó la auto aplicación o autodia | agnóstico de los Estándares de calidad en | Salud Pública, según la Resoluciór | 1619 del 2015?          |
| ¿El laboratorio cuenta con acreditac  | tión con la Norma NTC ISO/IEC 15189?      |                                    | ○ Si ○ No               |
| TIPO DE LABORATORIO                   |                                           |                                    |                         |
|                                       |                                           |                                    |                         |
| ¿El laboratorio hace parte de una pla | anta de producción de alimentos y/o bebid | as?                                | © Si © No               |

<u>Opción Consultar Laboratorio</u> La opción "Consultar Laboratorio", se activa a los roles "Verificador" y "Rector", y permite buscar la información de los laboratorios inscritos en Relab, con dos fines particulares:

- Conocer el detalle de la información del laboratorio
- Verificar el laboratorio

### Consultar Laboratorio

| Departamento |   | Municipio  |          |
|--------------|---|------------|----------|
| Seleccione   | • | Seleccione |          |
| Entidad      |   |            |          |
|              |   |            | ٩        |
| Estado       |   |            |          |
| Seleccione   | T |            |          |
|              |   | Consultar  | Cancelar |
|              |   |            |          |

Total registros: 3

|                 | Código           | Departamento | Municipio | Entidad                                  | Fecha registro      | Fecha ult.<br>modificación | Entidad<br>Verificadora | Fecha<br>verificación | Estado | Tipo laboratorio |
|-----------------|------------------|--------------|-----------|------------------------------------------|---------------------|----------------------------|-------------------------|-----------------------|--------|------------------|
| Ver<br>Detalles | LAB5241800000333 |              |           | SEDE DE LABORATORIO PRUEBA # 1           | 2020-04-19<br>14:12 | 2020-04-19 14:12           |                         |                       |        | Laboratorio      |
| Ver<br>Detalles | 050010391701     | ANTIOQUIA    | MEDELLÍN  | LABORATORIO MEDICO LAS AMERICAS<br>LTDA. | 2020-04-19<br>16:06 | 2020-04-19 16:06           |                         |                       |        | Laboratorio REPS |
| Ver<br>Detalles | 050010391701     | ANTIOQUIA    | MEDELLÍN  | LABORATORIO MEDICO LAS AMERICAS<br>LTDA. | 2020-04-19<br>16:06 | 2020-04-19 16:06           |                         |                       |        | Laboratorio REPS |

<u>Opción Consultar Laboratorio</u> La opción "Consultar Laboratorio", se activa a los roles "Verificador" y "Rector", y permite buscar la información de los laboratorios inscritos en Relab, con dos fines particulares:

- Conocer el detalle de la información del laboratorio
- Verificar el laboratorio

### Consultar Laboratorio

| Departamento |   | Municipio  |          |
|--------------|---|------------|----------|
| Seleccione   | • | Seleccione |          |
| Entidad      |   |            |          |
|              |   |            | ٩        |
| Estado       |   |            |          |
| Seleccione   | T |            |          |
|              |   | Consultar  | Cancelar |
|              |   |            |          |

Total registros: 3

|                 | Código           | Departamento | Municipio | Entidad                                  | Fecha registro      | Fecha ult.<br>modificación | Entidad<br>Verificadora | Fecha<br>verificación | Estado | Tipo laboratorio |
|-----------------|------------------|--------------|-----------|------------------------------------------|---------------------|----------------------------|-------------------------|-----------------------|--------|------------------|
| Ver<br>Detalles | LAB5241800000333 |              |           | SEDE DE LABORATORIO PRUEBA # 1           | 2020-04-19<br>14:12 | 2020-04-19 14:12           |                         |                       |        | Laboratorio      |
| Ver<br>Detalles | 050010391701     | ANTIOQUIA    | MEDELLÍN  | LABORATORIO MEDICO LAS AMERICAS<br>LTDA. | 2020-04-19<br>16:06 | 2020-04-19 16:06           |                         |                       |        | Laboratorio REPS |
| Ver<br>Detalles | 050010391701     | ANTIOQUIA    | MEDELLÍN  | LABORATORIO MEDICO LAS AMERICAS<br>LTDA. | 2020-04-19<br>16:06 | 2020-04-19 16:06           |                         |                       |        | Laboratorio REPS |

### Opción Consultar Laboratorio: detalle de la consulta

#### Detalle de Laboratorio

|     | ID                                                                      | 0                              |
|-----|-------------------------------------------------------------------------|--------------------------------|
|     | Código                                                                  | LAB5241800000333               |
|     | Documento representante legal                                           | CC ******                      |
|     | Nombre representante legal                                              | ****                           |
|     | Email representante legal                                               | aacorreonnnnn@nocorreo.com     |
|     | Teléfono representante legal                                            | 3865830                        |
|     | Departamento representante legal                                        | VALLE DEL CAUCA                |
|     | Municipio representante legal                                           | CALI                           |
|     | Departamento laboratorio                                                | VALLE DEL CAUCA                |
|     | Municipio laboratorio                                                   | CALI                           |
|     | Nombre laboratorio                                                      | SEDE DE LABORATORIO PRUEBA # 1 |
|     | Nit laboratorio                                                         | 811029806                      |
|     | Teléfono laboratorio                                                    | 3865830                        |
|     | Celular laboratorio                                                     | 3202456798                     |
|     | Email laboratorio                                                       | correonnnnn@nocorreo.com       |
|     | Dirección laboratorio                                                   | Calle 9 # 39-40                |
|     | Localidad laboratorio                                                   |                                |
|     | Documento coordinador                                                   | cc                             |
|     | Nombre coordinador                                                      | 法有法律法律法律 法有法法法律法律法 有法法法法法法法法   |
|     | Email coordinador                                                       | adb@email.com                  |
|     | Teléfono coordinador                                                    | 3456876                        |
| - 1 | Departamento coordinador                                                | BOGOTÁ, D.C.                   |
| - 1 | Municipio coordinador                                                   | BOGOTÁ, D.C.                   |
| 1   | Usuario registró                                                        | CC37331360 PRUEBAS USUARIO     |
| - 1 | Fecha registro                                                          | 2020-04-19 14:12               |
|     | Fecha última modificación                                               | 2020-04-19 14:12               |
|     | Estado aprobación                                                       |                                |
|     | Motivo No aprobacion                                                    |                                |
|     | Entidad verificadora                                                    |                                |
|     | Fecha verificación                                                      |                                |
|     | Justificación verificación                                              |                                |
|     | ¿Realizó la autoaplicación o                                            | No                             |
|     | autodiagnóstico de los Estandares<br>de calidad en Salud Pública, según |                                |
|     | la Resolución 1619 del 2015?                                            |                                |
| - 1 | ¿El laboratorio hace parte de una                                       | Si                             |
|     | planta de producción de alimentos<br>y/o bebidas?                       |                                |
|     | ∠El laboratorio cuenta con                                              | Si                             |
|     | acreditación con la Norma NTC                                           |                                |
| H   | ISO/IEC 15189?                                                          |                                |
|     | Estandares de calidad en Salud                                          |                                |
|     | Pública, según resolución 1619 del<br>20152                             |                                |
|     | Fecha de aplicación de los                                              |                                |
|     | estándares de calidad en salud                                          |                                |
| _   | Dública                                                                 |                                |

Salir de detalles

**Opción verificar laboratorio:** Esta opción únicamente será visible para el Rol Verificador, este rol puede ser realizado por:

- Laboratorios Nacionales de Referencia LNR (INS e INVIMA)
- Laboratorios de Salud Pública LSP

El INS desde su competencia tendrá la facultad para verificar los Laboratorios de Salud Pública que realicen pruebas en el área de salud humana.

El INVIMA desde su competencia tendrá la facultad para verificar los Laboratorios de Salud Pública que realicen pruebas en el área de salud ambiental y los laboratorios de la RED inscritos en REPS, que hagan parte de una planta de producción de alimentos y bebidas.

Los laboratorios de Salud Pública podrán verificar los laboratorios de la Red inscritos o no en REPS, los laboratorios de los profesionales de salud independientes que hagan parte de su red, es decir, de acuerdo con el departamento en donde operen.

### Opción verificar laboratorio:

#### Verificar Laboratorio

| Depart             | amento        | ,<br>,       |              |                               | IV             | unicipio                |                      |                    |        |                  |
|--------------------|---------------|--------------|--------------|-------------------------------|----------------|-------------------------|----------------------|--------------------|--------|------------------|
| BOG                | GOTÀ, E       | ).C.         |              |                               | •              | BOGOTÁ, D.C.            |                      |                    |        | -                |
| Entida             | d             |              |              |                               |                |                         |                      |                    | ٩      |                  |
| Estado             | )<br>eleccion | e            |              |                               | •              |                         |                      |                    |        |                  |
|                    |               |              |              |                               |                | Consultar               |                      | Cance              | lar    |                  |
|                    |               |              |              |                               |                |                         |                      |                    |        | Total registros: |
|                    | Código        | Departamento | Municipio    | Entidad                       | Fecha registro | Fecha ult. modificación | Entidad Verificadora | Fecha verificación | Estado | Tipo laboratorio |
| Detalles<br>ificar | 11001         | BOGOTÁ, D.C. | BOGOTÁ, D.C. | ENTIDAD TERRITORIAL DE BOGOTÁ | 2020-04-19 19: | 08 2020-04-19 19:08     |                      |                    |        | LSP              |

### Opción verificar laboratorio:

#### Verificación de Laboratorio

| 11001                                          |                                                       |                               |                                                                   |    |
|------------------------------------------------|-------------------------------------------------------|-------------------------------|-------------------------------------------------------------------|----|
| SEGURAMIENTO DE LA CALIDAD                     | DEL LABORATORIO                                       |                               |                                                                   |    |
| El laboratorio de Salud Pública cur<br>numana? | nple con los Estándares de calidad en Salud Públi     | ica, según resolución 1619 d  | el 2015 - Área salud 🛛 Si                                         | No |
| STADO                                          |                                                       | FE<br>C/                      | FECHA DE APLICACIÓN DE LOS ESTÁNDARES<br>CALIDAD EN SALUD PÚBLICA |    |
| Aprobado                                       | • Seleccione                                          |                               | 2020-01-21                                                        |    |
| USTIFICACIÓN                                   |                                                       |                               |                                                                   |    |
| Se cumplió visita al Laboratorio, se re        | evisó la documentación y se verifico estándares de ca | alidad y se encontró que cump | e con los requisitos.                                             |    |
|                                                |                                                       |                               |                                                                   |    |

El módulo de Pruebas está habilitado para el registro de pruebas, acción que se realiza a través del <u>Rol Registrador</u> <u>Opciones:</u>

- Registrar prueba
- Consultar prueba (modificar)
- Verificar prueba

| Regis | stro d | e Pr | ueba |
|-------|--------|------|------|
|-------|--------|------|------|

| ÁREA TEMÁTICA                                                                          |                                                            |   |
|----------------------------------------------------------------------------------------|------------------------------------------------------------|---|
|                                                                                        | •                                                          |   |
| PRUEBA<br>Nombre de la prueba                                                          |                                                            | ٩ |
| MATRIZ                                                                                 | METODOLOGÍA                                                |   |
|                                                                                        | Seleccione                                                 | • |
| MÉTODO ENSAYO                                                                          | DOCUMENTO NORMATIVO                                        |   |
| Seleccione                                                                             | Seleccione                                                 | • |
| Nivel de Biocontención     Tiempo entrega       Nivel (1-4)     Valor       Seleccione | resultados<br>Frecuencia Número Dias                       |   |
| Metodología utilizada es validada en el laboratorio<br>⊚ Si ⊚ No                       | Prueba realizada fuera de Colombia<br>⊝ Si ⊝ No            |   |
| País de la prueba<br>Nombre                                                            | Institución que realiza la prueba en el exterior<br>Nombre |   |
| La prueba/ensayo se encuentra acreditado bajo la norma técnica Colombia<br>Si ONO      | ana NTC ISO/IEC 17025                                      |   |
|                                                                                        | Registrar Cancelar                                         |   |

El módulo de Pruebas está habilitado para el registro de pruebas, acción que se realiza a través del Rol Registrador Opciones:

Registrar prueba ٠

ÁREA TEMÁTICA

| REA TEMÁTICA             | 1                                                                       |   |
|--------------------------|-------------------------------------------------------------------------|---|
|                          | PRUEBA                                                                  | 2 |
|                          | Nombre de la prueba                                                     | 2 |
| *                        | MANGA                                                                   | 2 |
| Orlandara                | MANGANESO                                                               |   |
| Seleccione               |                                                                         |   |
| AGUA PARA CONSUMO HUMANO |                                                                         |   |
| ENTOMOLOGIA              | MATRIZ                                                                  | 3 |
|                          | AGUA                                                                    |   |
| I DICO QUINICO ALIMENTOS | Seleccione                                                              | - |
| GENETICA                 | AGUA                                                                    |   |
| MEDICAMENTOS             |                                                                         |   |
| MICOBACTERIAS            | ΜΕΤΟΡΟΙ ΟGÍA                                                            | Λ |
| MICROBIOLOGIA            |                                                                         | 4 |
|                          | Seleccione 🔻                                                            |   |
| MICROBIOLOGIA ALIMENTOS  | Seleccione                                                              |   |
| PARASITOLOGIA            |                                                                         |   |
| PATOLOGIA                | Método de Ensayo                                                        |   |
|                          | - Seleccione -<br>ASTM 1007-11 B (IN+C1+C2:C24+C2:C46                   |   |
| PRUEDAS DE PATERNIDAD    | ASTM 1125.02(2000)<br>ASTM 1125.02(2001)                                |   |
| PRUEBAS PARA HUERFANAS   | ASTM 512-10- 8<br>ASTM 512-00-9                                         |   |
| TOXICOLOGIA              | ASIM DS1/907<br>ASIM DS1/907<br>ASIM DS1/907                            |   |
| VIDOLOGIA                | DIN 38465 D9<br>DIN 38465 (voltemetria)                                 |   |
| NILOFORM                 | ELECTRICEO EN SELECTIVO SM 9215E<br>ENSINO ENZIMA SUSTRATIO SM 9273 B   |   |
|                          | ENSAVO FILERACIÓN POR MEMBRANA SM 92150<br>ENSAVO RTO EN PLACA SM 92158 |   |
|                          | EPA 190.1<br>EPA 200.2                                                  |   |
|                          | Selections - Selections -                                               |   |

El módulo de Pruebas está habilitado para el registro de pruebas, acción que se realiza a través del <u>Rol Registrador</u> <u>Opciones:</u>

• Registrar prueba

#### DOCUMENTO NORMATIVO

| <br>Sel | eccione |  |
|---------|---------|--|

#### - Seleccione --

ASTM

0

e

FARMACOPEA USP

METODO DEL FABRICANTE

- METODO DEL FABR
- METODO EPA

METODO EPA 1623.1 Versión 2012

Método semicuantitativo según Ulitzur B, Lahav T, Ulitzur N

National Technical Information Service (NTIS). Extraction of EPA method 525.2 analytes from water. Springfield, VA 22161. Ask for P STANDARD METHODS

v

| Nivel de Biocontención | Tie | Tiempo entrega resultados |            |  |  |  |  |  |  |
|------------------------|-----|---------------------------|------------|--|--|--|--|--|--|
| Nivel (1-4)            | Val | Frecuencia                | Frecuencia |  |  |  |  |  |  |
| Seleccione             | •   | Seleccione                | •          |  |  |  |  |  |  |
| - Seleccione -         |     | - Seleccione -            |            |  |  |  |  |  |  |
| Nivel 1                |     | Hora(s)                   |            |  |  |  |  |  |  |
| Nivel 2                |     | Día(s)                    |            |  |  |  |  |  |  |
| Nivel 3                |     | Mes(es)                   |            |  |  |  |  |  |  |
| Nivel 4                |     |                           |            |  |  |  |  |  |  |

6

5

El módulo de Pruebas está habilitado para el registro de pruebas, acción que se realiza a través del <u>Rol Registrador</u> <u>Opciones:</u>

• Registrar prueba

| Metodología utilizada es validada en el laboratorio                                             | Prueba realizada fuera de Colombia<br>⊜ Si ⊜ No                                                                                                    |  |  |  |  |  |  |  |  |  |
|-------------------------------------------------------------------------------------------------|----------------------------------------------------------------------------------------------------|--|--|--|--|--|--|--|--|--|
| País de la prueba<br>Nombre                                                                     | Institución que realiza la prueba en el exterior<br>Nombre                                                                                                  |  |  |  |  |  |  |  |  |  |
| La prueba/ensayo se encuentra acreditado bajo la norma técnica Colombiana NTC ISO/IEC 17025     |                                                                                                    |  |  |  |  |  |  |  |  |  |
| Si No                                                                                           |                                                                                                    |  |  |  |  |  |  |  |  |  |
|                                                                                                 | Registrar Cancelar                                                                                                    |  |  |  |  |  |  |  |  |  |
| Para finalizar responda si "La Prueba/Ensayo se encuentre<br>y de clic en el botón "Registrar". | Para finalizar responda si "La Prueba/Ensayo se encuentra acreditada bajo la norma técnica Colombiana NTC ISO/IEC 17025" y de clic en el botón "Registrar". |  |  |  |  |  |  |  |  |  |
| Se mostrará el mensaje "Operación realizada satisfactoria                                       | Se mostrará el mensaje "Operación realizada satisfactoriamente"                                                                                             |  |  |  |  |  |  |  |  |  |
| Operación reali                                                                                 | zada satisfactoriamente                                                                                                    |  |  |  |  |  |  |  |  |  |

El módulo de Pruebas está habilitado para el registro de pruebas, acción que se realiza a través del <u>Rol Registrador</u> <u>Opciones:</u>

• Consultar prueba

| Departamento            |   | Municipio           |          |   |
|-------------------------|---|---------------------|----------|---|
| BOGOTÁ, D.C.            |   | BOGOTĂ, D.C.        |          |   |
| Entidad                 |   |                     |          |   |
| ******* ***** ** ****** |   |                     | đ        |   |
| Área.                   |   | Estado              |          |   |
| Seleccione              |   | - Seleccione        |          | - |
| Nombre de la prueba     |   |                     |          |   |
|                         |   |                     | a        |   |
| Matriz                  |   | Metodologia         |          |   |
| Seleccione              | - | Seleccione          |          | - |
| Método ensayo           |   | Documento normativo |          |   |
| Seleccione              | - | Seleccione          |          | - |
|                         |   | Consultar           | Cancelar |   |

Total registros: 2

|                                        | 10    | Departamento    | Municipio       | Entided | Area                           | Prueba                         | Matrix                           | Metodologia    | MetodoEnsayo             | Documento<br>normativo      | Fecha<br>verificación | Fecha<br>registro       | Fecha ult.<br>modificación | Extado |
|----------------------------------------|-------|-----------------|-----------------|---------|--------------------------------|--------------------------------|----------------------------------|----------------|--------------------------|-----------------------------|-----------------------|-------------------------|----------------------------|--------|
| Modificar<br>Ver<br>Detailes<br>Anular | 10032 | BOGOTÁ.<br>D.C. | 80507Å.<br>0.C. | ******  | GENETICA                       | TRASLOCACIÓN DE<br>GENES BOL-2 | CUALQUIER<br>TIPO DE<br>MUESTIRA | ELECTROPORESIS |                          |                             |                       | 2020-<br>05-17<br>16:50 | 2820-83-117<br>16:50       | Adho   |
| Modificar<br>Ver<br>Detailes<br>Anular | 10031 | BOGOTÁ.<br>D.C. | BOSOTÁ.<br>D.C. | ******  | AQUA PARA<br>CONSUMO<br>HUMANO | COLIFORMES<br>TERMOTOLERANTES  | AGUA                             |                | ASTM 1125-<br>95(2009)-A | METODO<br>DEL<br>FABRICANTE |                       | 2020-<br>03-17<br>16:50 | 2820-83-87<br>16:50        | Activo |

El módulo de Pruebas está habilitado para el registro de pruebas, acción que se realiza a través del <u>Rol Registrador</u> <u>Opciones:</u>

• Actualizar prueba..

### Para modificar una prueba de clic en el enlace Modificar en la primera columna que se visualiza al realizar una búsqueda.

|                                               | ID | Departamento    | Municipio       | Entidad                             | Área                           | Prueba                                                                                     | Matriz | Metodologia                      | MetodoEnsayo | Documento<br>normativo      | Fecha<br>verificación | Fecha<br>registro       | Fecha ult.<br>modificación | Estado |
|-----------------------------------------------|----|-----------------|-----------------|-------------------------------------|--------------------------------|--------------------------------------------------------------------------------------------|--------|----------------------------------|--------------|-----------------------------|-----------------------|-------------------------|----------------------------|--------|
| Modificar<br><u>Ver</u><br>Detalles<br>Anular | 3  | BOGOTÁ,<br>D.C. | BOGOTÁ,<br>D.C. | ENTIDAD<br>TERRITORIAL<br>DE BOGOTÁ | VIROLOGIA                      | Dengue HEMORRAGICO<br>DETERMINACIÓN DEL<br>ANTÍGENO REACCIÓN EN<br>CADENA DE LA POLIMERASA | SANGRE | INMUNOFLUORESCENCIA<br>INDIRECTA |              |                             |                       | 2020-<br>04-20<br>10:08 | 2020-04-20<br>10:08        | Activo |
| Modificar<br>Ver<br>Detalles<br>Anular        | 2  | BOGOTÁ,<br>D.C. | BOGOTÁ,<br>D.C. | ENTIDAD<br>TERRITORIAL<br>DE BOGOTÁ | AGUA PARA<br>CONSUMO<br>HUMANO | CALCIO                                                                                     | AGUA   |                                  | EPA 200.2    | METODO<br>DEL<br>FABRICANTE |                       | 2020-<br>04-20<br>10:06 | 2020-04-20<br>10:06        | Activo |
| Modificar<br>Ver<br>Detalles<br>Anular        | 1  | BOGOTÁ,<br>D.C. | BOGOTÁ,<br>D.C. | ENTIDAD<br>TERRITORIAL<br>DE BOGOTÁ | AGUA PARA<br>CONSUMO<br>HUMANO | CALCIO                                                                                     | AGUA   |                                  | EPA 200.2    | METODO<br>DEL<br>FABRICANTE |                       | 2020-<br>04-20<br>10:06 | 2020-04-20<br>10:06        | Activo |

El módulo de Pruebas está habilitado para el registro de pruebas, acción que se realiza a través del <u>Rol Registrador</u> <u>Opciones:</u>

• Actualizar prueba..

#### Modifique los datos de la prueba de acuerdo con la información que desee cambiar Actualización de Prueba

| ÁREA TEMÁTICA                              |                |                       |           |                         |                        |             |  |
|--------------------------------------------|----------------|-----------------------|-----------|-------------------------|------------------------|-------------|--|
| VIROLOGIA                                  |                |                       | •         |                         |                        |             |  |
| PRUEBA                                     |                |                       |           |                         |                        |             |  |
| Nombre de la prueba                        |                |                       |           |                         |                        |             |  |
| Dengue, ANTICUERPOS IGM                    |                |                       |           |                         |                        |             |  |
| MATRIZ                                     |                |                       |           | METODOLOGÍA             |                        |             |  |
| SANGRE                                     |                |                       | *         | INMUNOFLUORESCI         | ENCIA INDIRECTA        |             |  |
| MÉTODO ENSAYO                              |                |                       |           | DOCUMENTO NORMAT        | nvo                    |             |  |
| Seleccione                                 |                |                       | *         | Seleccione              |                        |             |  |
| Nivel de Biocontención                     |                | Tiempo entreg         | a resulta | dos                     |                        |             |  |
| Nivel (1-4)                                |                | Valor                 | Frec      | uencia                  |                        | Número Días |  |
| Nivel 4                                    | -              | 30                    | D         | a(s)                    | •                      | 30          |  |
| Metodologia utilizada es validada en el la | boratorio      |                       |           | Prueba realizada fuera  | de Colombia            |             |  |
| ⊛ SI © No                                  |                |                       |           | ⊖ SI ⊛ No               |                        |             |  |
| Pais de la prueba                          |                |                       |           | Institución que realiza | la prueba en el exteri | or .        |  |
| Nombre                                     |                |                       |           | Nombre                  |                        |             |  |
|                                            |                |                       | Q         |                         |                        |             |  |
| I a neurobalenzatio de encuentra acondita- | to bain in nor | and the second second |           | 150450 17005            |                        |             |  |

Para finalizar de clic en el botón "Actualizar", se mostrará el mensaje "Actualización de prueba realizado satisfactoriamente".

Actualización de prueba realizado satisfactoriamente

El módulo de Pruebas está habilitado para el registro de pruebas, acción que se realiza a través del <u>Rol Registrador</u> <u>Opciones:</u>

• Actualizar prueba..

#### Modifique los datos de la prueba de acuerdo con la información que desee cambiar Actualización de Prueba

| ÁREA TEMÁTICA                              |                |                       |           |                         |                        |             |  |
|--------------------------------------------|----------------|-----------------------|-----------|-------------------------|------------------------|-------------|--|
| VIROLOGIA                                  |                |                       | •         |                         |                        |             |  |
| PRUEBA                                     |                |                       |           |                         |                        |             |  |
| Nombre de la prueba                        |                |                       |           |                         |                        |             |  |
| Dengue, ANTICUERPOS IGM                    |                |                       |           |                         |                        |             |  |
| MATRIZ                                     |                |                       |           | METODOLOGÍA             |                        |             |  |
| SANGRE                                     |                |                       | *         | INMUNOFLUORESCI         | ENCIA INDIRECTA        |             |  |
| MÉTODO ENSAYO                              |                |                       |           | DOCUMENTO NORMAT        | nvo                    |             |  |
| Seleccione                                 |                |                       | *         | Seleccione              |                        |             |  |
| Nivel de Biocontención                     |                | Tiempo entreg         | a resulta | dos                     |                        |             |  |
| Nivel (1-4)                                |                | Valor                 | Frec      | uencia                  |                        | Número Días |  |
| Nivel 4                                    | -              | 30                    | D         | a(s)                    | •                      | 30          |  |
| Metodologia utilizada es validada en el la | boratorio      |                       |           | Prueba realizada fuera  | de Colombia            |             |  |
| ⊛ SI © No                                  |                |                       |           | ⊖ SI ⊛ No               |                        |             |  |
| Pais de la prueba                          |                |                       |           | Institución que realiza | la prueba en el exteri | or .        |  |
| Nombre                                     |                |                       |           | Nombre                  |                        |             |  |
|                                            |                |                       | Q         |                         |                        |             |  |
| I a neurobalenzatio de encuentra acondita- | to bain in nor | and the second second |           | 150450 17005            |                        |             |  |

Para finalizar de clic en el botón "Actualizar", se mostrará el mensaje "Actualización de prueba realizado satisfactoriamente".

Actualización de prueba realizado satisfactoriamente

El módulo de Pruebas está habilitado para el registro de pruebas, acción que se realiza a través del <u>Rol Registrador</u> <u>Opciones:</u>

• Verificar pruebas..

| Image: Second second second |                                                                                                    |                           |                                                                                                    |                  | RELAB<br>REGISTRO DE LABORATORIOS |
|----------------------------------------------------------------------------------------------------|----------------------------------------------------------------------------------------------------|---------------------------|----------------------------------------------------------------------------------------------------|------------------|-----------------------------------|
| Laboratorios - Pruebas - Cambiar Contraseña                                                                                                    |                                                                                                    |                           |                                                                                                    |                  | Salir                             |
| Usuario: CC*******- Consultar prueba                                                                                                    | Entidad: LSP - 11001 - ENTIDAD TERRITORIAL DE BOGOTÁ                                                                                    |                           |                                                                                                    |                  | Rol: Rol_Verificador              |
| Verificar prueba                                                                                                    | Martine Baseline                                                                                                    |                           |                                                                                                    |                  |                                   |
|                                                                                                    | Verificar Pruebas                                                                                                    |                           |                                                                                                    |                  |                                   |
|                                                                                                    | Departamento                                                                                                    |                           | Municipio                                                                                                    |                  |                                   |
|                                                                                                    | BOGOTÁ, D.C.                                                                                                    | Ŧ                         | Seleccione                                                                                                    | •                |                                   |
|                                                                                                    | Entidad                                                                                                    |                           |                                                                                                    |                  |                                   |
|                                                                                                    |                                                                                                    |                           |                                                                                                    | ۹                |                                   |
|                                                                                                    | Área                                                                                                    |                           | Estado                                                                                                    |                  |                                   |
|                                                                                                    | Seleccione                                                                                                    | Ŧ                         | Activo                                                                                                    |                  |                                   |
|                                                                                                    | Nombre de la prueba                                                                                                    |                           |                                                                                                    |                  |                                   |
|                                                                                                    |                                                                                                    |                           |                                                                                                    | ٩                |                                   |
|                                                                                                    | Matriz                                                                                                    |                           | Metodologia                                                                                                    |                  |                                   |
|                                                                                                    | Seleccione                                                                                                    | •                         | Seleccione                                                                                                    | •                |                                   |
|                                                                                                    | Método ensayo                                                                                                    |                           | Documento normativo                                                                                                    |                  |                                   |
|                                                                                                    | Seleccione                                                                                                    | •                         | Seleccione                                                                                                    | •                |                                   |
|                                                                                                    |                                                                                                    |                           | Consultar                                                                                                    | Cancelar         |                                   |
|                                                                                                    |                                                                                                    |                           | Consultai                                                                                                    | Galifocial       |                                   |
|                                                                                                    |                                                                                                    |                           |                                                                                                    |                  |                                   |
|                                                                                                    |                                                                                                    |                           |                                                                                                    | Total registros: | 0                                 |
|                                                                                                    |                                                                                                    |                           |                                                                                                    |                  |                                   |
|                                                                                                    | Atención al usuario: Teléfono en Bogotá D.<br>Horario de lunes a viernes 7am a 6pm, sabados de 8<br>Correo electrónico soporterelab@min | C. +57<br>Iam a<br>hsalud | 7(1)589 3750, en el resto del país 018000 960020<br>1pm jornada continua - Centro de Contacto al Ciud<br>1 gov co Centro de Contacto al Ciudadano | dadano           |                                   |

Copyright © 2020 - Ministerio de Salud y Protección Social Versión - 2020.3.20.1

El módulo de Pruebas está habilitado para el registro de pruebas, acción que se realiza a través del <u>Rol Registrador</u> <u>Opciones:</u>

• Verificar pruebas..

Seleccione la prueba que desea verificar y de clic en esta opción.

|                              | ID | Departamento    | Municipio       | Entidad                             | Área                           | Prueba                                          | Matriz | Metodologia                      | MetodoEnsayo | Documento<br>normativo      | Fecha<br>verificación | Fecha<br>registro       | Fecha ult.<br>modificación | Estado |
|------------------------------|----|-----------------|-----------------|-------------------------------------|--------------------------------|-------------------------------------------------|--------|----------------------------------|--------------|-----------------------------|-----------------------|-------------------------|----------------------------|--------|
| Ver<br>Detalles<br>Verificar | ì  | BOGOTÁ,<br>D.C. | BOGOTÁ,<br>D.C. | ENTIDAD<br>TERRITORIAL DE<br>BOGOTÁ | VIROLOGIA                      | Dengue, ANTICUERPOS<br>IGM                      | SANGRE | INMUNOFLUORESCENCIA<br>INDIRECTA |              |                             |                       | 2020-<br>04-20<br>10:08 | 2020-04-21<br>18:13        | Activo |
| Ver<br>Detalles<br>Verificar | 1  | BOGOTÁ,<br>D.C. | BOGOTÁ,<br>D.C. | ENTIDAD<br>TERRITORIAL DE<br>BOGOTÁ | AGUA PARA<br>CONSUMO<br>HUMANO | CALCIO                                          | AGUA   |                                  | EPA 200 2    | METODO<br>DEL<br>FABRICANTE |                       | 2020-<br>04-20<br>10:06 | 2020-04-20<br>10:06        | Activo |
| Ver<br>Detalles<br>Verificar | 0  | BOGOTÁ.<br>D.C. | BOGOTÁ,<br>D.C. | ENTIDAD<br>TERRITORIAL DE<br>BOGOTÁ | GENETICA                       | CARIOTIPO DE ALTA<br>RESOLUCION CON<br>BANDEO R | PIEL   | DOSIMETRIA<br>CITOGENETICA       |              |                             |                       | 2020-<br>04-20<br>10:05 | 2020-04-20<br>10:05        | Activo |

Se mostrará un formulario que contiene los siguientes datos:

- El id de la prueba, que es el consecutivo que la identifica la prueba dentro del aplicativo
- Justificación, la razón por la cual el estado es de aprobación o no de la prueba

#### Verificación de Prueba

| ESTADO<br>- Seleccione - | ID PRUEBA<br>3 |  |
|--------------------------|----------------|--|
| JUSTIFICACIÓN            | estado         |  |
|                          | JUSTIFICACIÓN  |  |
| 1 And Sector Connector   |                |  |

Diligencie la información de acuerdo con la prueba que este verificando.

El módulo de Pruebas está habilitado para el registro de pruebas, acción que se realiza a través del <u>Rol Registrador</u> <u>Opciones:</u>

• Verificar pruebas..

#### Verificación de Prueba

| l de la companya de la companya de la |                                                                   |                    |
|----------------------------------------------------------------------------------------------------|-------------------------------------------------------------------|--------------------|
|                                                                                                    |                                                                   |                    |
| TADO                                                                                                    |                                                                   |                    |
| Aprobado                                                                                                    | <b>*</b>                                                          |                    |
|                                                                                                    |                                                                   |                    |
| STIFICACIÓN                                                                                                    |                                                                   |                    |
| se cumplió visita al Laboratorio, se revisó la documentació                                                                                                    | in y se verifico estándares de calidad y se encontró que cumple c | on los requisitos. |
|                                                                                                    |                                                                   |                    |
|                                                                                                    | Verificar                                                         | Cancelar           |
|                                                                                                    | Venitai                                                           | Canccian           |

El módulo de Pruebas está habilitado para el registro de pruebas, acción que se realiza a través del <u>Rol Registrador</u> <u>Opciones:</u>

• Verificar pruebas..

Para finalizar de clic en el botón "Verificar" o en el botón "Cancelar", según requiera el caso.

Si da clic en "Verificar", se mostrará el siguiente mensaje:

Verificación de prueba realizada satisfactoriamente

Si desea revisar si la prueba se verificó correctamente y cambio de estado, puede realizar nuevamente la consulta y en el campo "Estado" se visualizará el cambio.

|                 | ю | Departamento    | Municipio       | Entidad                             | Área      | Prueba                     | Matriz | Metodologia                      | MetodoEnsayo | Documento<br>normativo | Fecha<br>verificación | Fecha<br>registro       | Fecha ult.<br>modificación | Estado   |
|-----------------|---|-----------------|-----------------|-------------------------------------|-----------|----------------------------|--------|----------------------------------|--------------|------------------------|-----------------------|-------------------------|----------------------------|----------|
| Ver<br>Detailes | 3 | BOGOTÁ,<br>D.C. | BOGOTÁ,<br>D.C. | ENTIDAD<br>TERRITORIAL DE<br>BOGOTÁ | VIROLOGIA | Dengue, ANTICUERPOS<br>IGM | SANGRE | INMUNOFLUORESCENCIA<br>INDIRECTA |              |                        | 2020-04-21<br>23:06   | 2020-<br>04-20<br>10:08 | 2020-04-21<br>23:06        | Aprobado |

El módulo de cepas permite el registro de cepas que se manejan en el laboratorio. Este menú esta compuesto por las siguientes opciones:

- Registrar cepa
- Consultar cepa

Para registrar una cepa, de clic en el menú Cepa opción "Registrar Cepa", opción que sólo se activa al Rol Registrador.

| Contraction Research                                                                                                    | RELAB<br>REGISTRO DE LABORATORIOS |
|----------------------------------------------------------------------------------------------------|-----------------------------------|
| Laboratorios + Philetais + Cepais + Centralar Contraseña                                                                                                    | Case -                            |
| Example CONNECTION CONNECTION CONNECTIO | Ref Ref Registrator               |
| Anancolist al usuaarte: "Failibore en Biogrado ID CL = \$731(1368) 3750, en al reveto del país 045005 650020<br>Hostano de luere a virue materia contanta - Centro de Contacto al Ciudadano<br>Comerce electrónico: sepontenteligimenaativit gon co Centro de Contacto al Ciudadano<br>Coegorigint 0.2020 - Minicitanto de Saturit y Protección Secular<br>Verando - 2020 - 2020 - 1<br>Verando - 2020 - 2020 - 1                                                                                                    |                                   |

Se visualizará el siguiente formulario:

#### Registro de Cepa

| Registrar | Cancelar  |
|-----------|-----------|
|           | Registrar |

El módulo de cepas permite el registro de cepas que se manejan en el laboratorio. Este menú esta compuesto por las siguientes opciones:

- Registrar cepa
- Consultar cepa

Seleccione el tipo de cepa

| TIPO DE CEPA                                              |   |
|-----------------------------------------------------------|---|
| Seleccione                                                | - |
| - Seleccione<br>Virus<br>Restorias                        |   |
| Bactenas<br>Toxinas y subunidades de las mismas<br>Hongos |   |

Dependiendo del tipo de cepa seleccionado, se mostrará un mensaje con las cepas disponibles para registro, seleccione la cepa requerida.

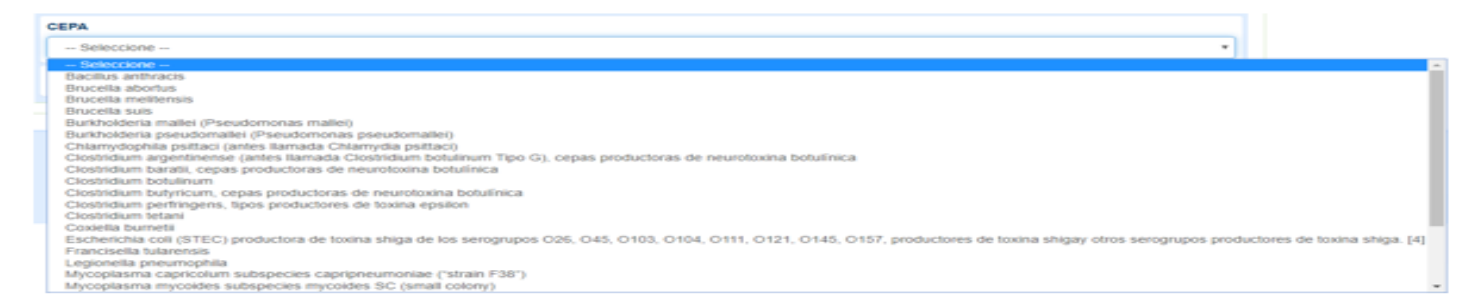

De clic en el botón "Registrar", se mostrará el siguiente mensaje:

Operación realizada satisfactoriamente

El módulo de cepas permite el registro de cepas que se manejan en el laboratorio. Este menú esta compuesto por las siguientes opciones:

• Consultar cepa

#### Consultar Cepas

| Departamento              |   | Municipio    |          |
|---------------------------|---|--------------|----------|
| BOGOTÁ, D.C.              | * | BOGOTÁ, D.C. | *        |
| Entidad                   |   |              |          |
| EMPRESA SOCIAL DEL ESTADO |   |              | Q        |
| TIPO DE CEPA              |   |              |          |
| Seleccione                | • |              |          |
|                           |   | Consultar    | Cancelar |
|                           |   |              |          |

| 1000 | COLOR DE LA | The second second second second second second second second second second second second second second second se |
|------|-------------|----------------------------------------------------------------------------------------------------|
|      |             |                                                                                                    |
|      |             |                                                                                                    |

|        | ю     | Departamento    | Municipio       | Entidad                   | Tipo<br>cepa | Сера                   | Fecha registro   | Fecha ult. modificación | Estado |
|--------|-------|-----------------|-----------------|---------------------------|--------------|------------------------|------------------|-------------------------|--------|
| Anular | 10006 | BOGOTÁ,<br>D.C. | BOGOTÁ,<br>D.C. | EMPRESA SOCIAL DEL ESTADO | Bacterias    | Brucella<br>melitensis | 2020-03-17 16:56 | 2020-03-17 16:56        | Activo |

El módulo de cepas permite el registro de cepas que se manejan en el laboratorio. Este menú esta compuesto por las siguientes opciones:

Consultar cepa

### ANULAR CEPA

De clic en el enlace Anular, que se visualiza al consultar la Cepa.

|   |        | D Departamento | Municipio    | Entidad                       | Tipo cepa | Cepa                                                 | Fecha registro   | Fecha ult. modificación | Estado  |
|---|--------|----------------|--------------|-------------------------------|-----------|------------------------------------------------------|------------------|-------------------------|---------|
| [ | Anular | BOGOTÁ, D.C.   | BOGOTÁ, D.C. | ENTIDAD TERRITORIAL DE BOGOTÁ | Bacterias | Burkholderia pseudomallei (Pseudomonas pseudomallei) | 2020-04-21 23:22 | 2020-04-21 23:22        | Anulado |

Se mostrará el mensaje "¿Está seguro de anular este registro?" y las opciones "Aceptar", "Cancelar", seleccione la opción que corresponda.

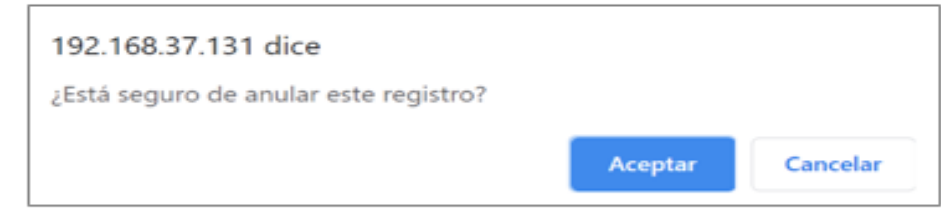

Al dar clic en "Aceptar", se mostrará el mensaje "Operación realizada satisfactoriamente".

Operación realizada satisfactoriamente

# Gracias por su tiempo.

Mesa de ayuda:

soporterelab@minsalud.gov.co

Equipo Red Nacional de Laboratorios:

sfuentes@minsalud.gov.co

mruizr@minsalud.gov.co

Dirección Epidemiologia y Demografía Ministerio de Salud y Protección Social

Bogotá-Colombia - 2020